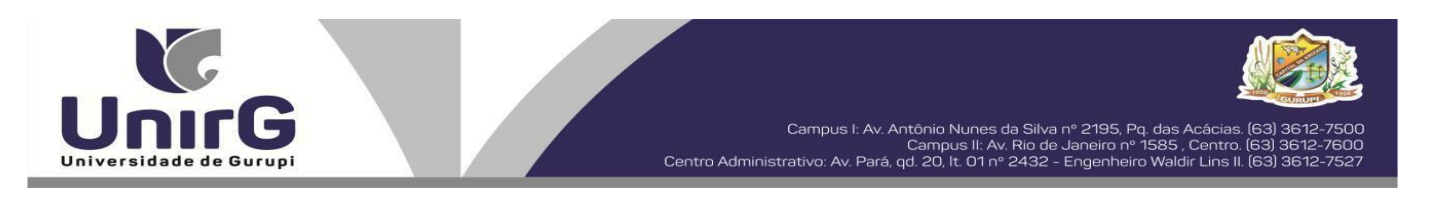

#### EDITAL Nº 056/2025

## PROCESSO SELETIVO PARA O SEGUNDO SEMESTRE DE 2025 CONVOCAÇÃO PARA A MATRÍCULA – TERCEIRA CHAMADA CAMPUS DE GURUPI – TO E PARAÍSO

A Presidente da Comissão Permanente de Processo Seletivo – CPPS da Universidade de Gurupi, no uso de suas atribuições legais, considerando o item 15, do Edital nº 032/2025, do Processo Seletivo para o segundo semestre de 2025, **convoca** os candidatos abaixo relacionados, aprovados no Resultado Final, para realização da matrícula na forma abaixo especificada.

- Dias 03 de julho de 2025 Para todas as categorias (vagas: Ampla Concorrência, Cota/ENEM e Cota/Escola Pública), para o curso de Medicina, na Universidade de Gurupi, <u>a partir das 10 horas do dia 03 de julho até às 17 horas.</u> O pagamento do espectivo boleto bancário poderá ser efetuado até o limite do horário bancário do dia 04 de julho de 2025.
- As matrículas serão realizadas online, sendo que os candidatos convocados deverão anexar todos os documentos descritos no Anexo, deste Edital, no Sistema Informatizado da Universidade de Gurupi UnirG, seguindo os procedimentos descritos.

| MEDICINA – CAMPUS GURUPI                   |                                  |           |  |  |  |  |  |  |
|--------------------------------------------|----------------------------------|-----------|--|--|--|--|--|--|
| CANDIDATOS APROVADOS – AMPLA CONCORRÊNCIA  |                                  |           |  |  |  |  |  |  |
| CLASSIFICAÇÃO                              | CANDIDATO (A)                    | INSCRIÇÃO |  |  |  |  |  |  |
| 73°                                        | ANNA CLARA CARVALHO SILVA        | 56742     |  |  |  |  |  |  |
| 75°                                        | ISA GABRIELLA BRAGA              | 56607     |  |  |  |  |  |  |
| 76°                                        | CAMILA FONTES AGUIAR             | 55335     |  |  |  |  |  |  |
| 77°                                        | JULIANA FRANCO DE CARVALHO COSTA | 56111     |  |  |  |  |  |  |
| 78°                                        | VALENTINA BUENO BERNARDO         | 56523     |  |  |  |  |  |  |
| MEDICINA – CAMPUS GURUPI                   |                                  |           |  |  |  |  |  |  |
| CANDIDATOS APROVADOS – COTA/ESCOLA PÚBLICA |                                  |           |  |  |  |  |  |  |
| CLASSIFICAÇÃO –                            |                                  |           |  |  |  |  |  |  |
| COTA ESCOLA                                | CANDIDATO (A)                    | INSCRIÇÃO |  |  |  |  |  |  |
| PÚBLICA                                    |                                  |           |  |  |  |  |  |  |
| 17°                                        | LEONARDO LOPES MARTINS           | 56574     |  |  |  |  |  |  |

| MEDICINA – CAMPUS PARAÍSO                 |                              |       |  |  |  |  |  |  |
|-------------------------------------------|------------------------------|-------|--|--|--|--|--|--|
| CANDIDATOS APROVADOS – AMPLA CONCORRÊNCIA |                              |       |  |  |  |  |  |  |
| CLASSIFICAÇÃO                             | INSCRIÇÃO                    |       |  |  |  |  |  |  |
| 71°                                       | LIS DANTAS DE MORAIS COSTA   | 55938 |  |  |  |  |  |  |
| 72°                                       | VANESSA COSTA PEREIRA DA LUZ | 54702 |  |  |  |  |  |  |
| 73°                                       | JÚLIA MACEDO DE SOUZA        | 55881 |  |  |  |  |  |  |
| 75°                                       | SOFIA BRAGA TEODORO          | 54871 |  |  |  |  |  |  |
| 76°                                       | HELOÍSA SOARES SANTOS        | 55647 |  |  |  |  |  |  |
| 78°                                       | MAYARA PEREIRA DA SILVA      | 56670 |  |  |  |  |  |  |
| 79°                                       | IASMYN COSTA GONÇALVES       | 56414 |  |  |  |  |  |  |

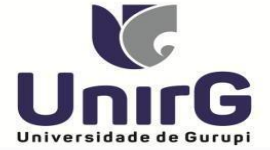

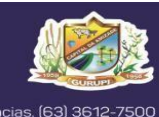

Campus I: Av. Antônio Nunes da Silva nº 2195, Pq. das Acácias. (63) 3612-750 Campus II: Av. Rio de Janeiro nº 1585 , Centro. (63) 3612-750

| 80°                              | HELOYSA SOUZA PACHECO                | 55910     |  |  |  |  |  |  |
|----------------------------------|--------------------------------------|-----------|--|--|--|--|--|--|
| 82°                              | YAN ENZO DANTAS RIBEIRO              | 56767     |  |  |  |  |  |  |
| 83°                              | SUZANNE ARRAIS TEIXEIRA              | 54731     |  |  |  |  |  |  |
| 84°                              | ITALO ARAUJO RODRIGUES               | 55433     |  |  |  |  |  |  |
| 85°                              | JOÃO PEDRO FERNANDES OLIVEIRA TETEU  | 54890     |  |  |  |  |  |  |
| 86°                              | PEDRO HENRIQUE PERES DE FARIA        | 56872     |  |  |  |  |  |  |
| 87°                              | CAMILA OLIVEIRA PINHEIRO DE ASSUMPÇÃ | 56494     |  |  |  |  |  |  |
| 88°                              | ARTHUR COSTA MIRANDA                 | 55630     |  |  |  |  |  |  |
| 89°                              | CHRISTOPHER STREFLING TAVARES        | 55518     |  |  |  |  |  |  |
| 90°                              | WANDERSON CESÁRIO DE SOUZA           | 55059     |  |  |  |  |  |  |
| MEDICINA - CAMPUS PARAÍSO        |                                      |           |  |  |  |  |  |  |
| CANDIDATOS APROVADOS – COTA ENEM |                                      |           |  |  |  |  |  |  |
| CLASSIFICAÇÃO -                  |                                      | NISCRIÇÃO |  |  |  |  |  |  |
| ENEM                             | CANDIDATO (A)                        | INSCRIÇAU |  |  |  |  |  |  |
| 14°                              | SARAH CASSIMIRO BONFIM ARAÚJO        | 55811     |  |  |  |  |  |  |
| 15°                              | WINGREDY DANTAS MOURÃO               | 55039     |  |  |  |  |  |  |

\* Subitem 13.2.1 do Edital n. ° 032/2025 "Os candidatos inscritos pelas vagas da Cota/Escola Pública (Lei Municipal nº 2.116/2013), aprovados dentro do limite da Ampla Concorrência, serão convocados nesta categoria, deixando de ser convocados nas vagas da Cota/Escola Pública".

\*\*15.4 Os candidatos classificados pelas vagas da Cota/ENEM, observado o subitem 4.13, caso sejam convocados na modalidade da Ampla Concorrência, deixarão de ser convocados nas vagas da Cota/ENEM.

Comissão Permanente de Processo Seletivo, 02 de julho de 2025.

#### Samara Tatielle Monteiro Gomes

Presidente da Comissão Permanente de Processo Seletivo Decreto Municipal nº 1.891/2024

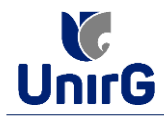

### DO PROCEDIMENTO DE MATRÍCULA INICIAL PARA OS CANDIDATOS APROVADOS

A matrícula inicial é realizada 100% digital, seguindo as normas e procedimento listados a seguir.

# PREPARAÇÃO DOS DOCUMENTOS

**DIGITALIZAR** os documentos abaixo relacionados (<u>frente e verso</u>), segundo o Edital do respectivo Processo Seletivo, de forma legível, preferencialmente na escala de cor cinza em formato PDF.

#### I. Documentos de entrega OBRIGATÓRIA NO ATO DA MATRÍCULA:

- 1 Certidão de Nascimento/Casamento
- 2 Cédula de Identidade / Registro Geral
- 3 CPF- Cadastro de Pessoa Física
- 4 Comprovante de Residência
- 5 Certificado de Conclusão do Ensino Médio
- 5 Certidão de Conclusão do Ensino Médio<sup>1</sup>
- 6 Histórico Escolar de Ensino Médio
- 7 Título de Eleitor **(maiores de 18 anos**)

8- Carteira de Reservista / Certificado de Dispensa de Incorporação (**maiores de 18 anos do sexo masculino**)

16 - Comprovante de Votação / Certidão de Quitação Eleitoral (maiores de 18 anos)

- Responsável Legal - RG e CPF (OBRIGATÓRIO SOMENTE PARA MENORES DE IDADE)

<sup>1</sup> Caso o candidato ainda não tenha recebido da unidade escolar o CERTIFICADO DO ENSINO MÉDIO, deverá postar em seu lugar a Certidão de conclusão de curso, emitida no máximo 30 (trinta dias) antecedentes a matrícula.

# **OBSERVAÇÕES**:

- 1. Para o ingressante mediante Cota/Escola Pública, é obrigatório anexar o Histórico Escolar que demonstre onde cursou todas as séries do ENSINO MÉDIO.
- 2. Caso o candidato não possua um dos documentos exigidos para matrícula, ele retirará na página da IES, o "TERMO DE COMPROMISSO PENDÊNCIA DE DOCUMENTAÇÃO" no mesmo link dos demais formulários, preencherá e postará no campo dos documentos que não possua, lembrando que é a exceção é a obrigatoriedade da apresentação de ao menos um documento de integralização do Ensino Médio.

## **ENCAMINHAR DOCUMENTOS PARA ANÁLISE**

**II.** O candidato deve **ACESSAR** a Plataforma SEI (sei.unirg.edu.br), fazer o login, utilizando seu número de CPF como usuário (username) e também seu número de CPF como senha (password).

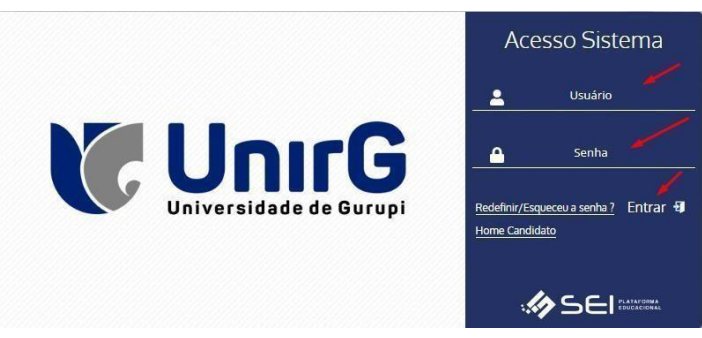

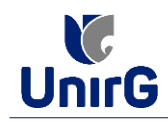

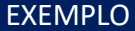

Exemplo: ► CPF: 000.000.000-00

Usuário: 0000000000 Senha: 0000000000

**III.** Ao realizar o Login, a primeira tela apresenta o <u>**REQUERIMENTO DE MATRÍCULA**</u>. Faça uma leitura, e em seguida clique em **ACEITAR**\*\*.

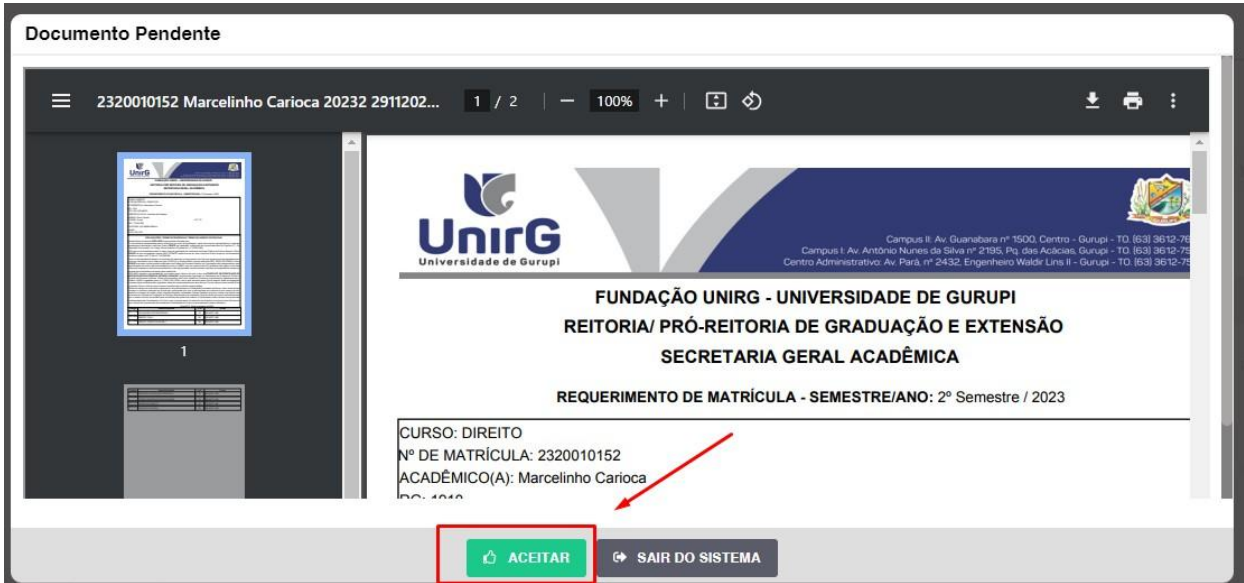

IMAGEM 01: Tela que apresenta o Requerimento de matrícula e Termo de adesão contratual para ser assinado.

\*\* Caso o acadêmico ingressante seja MENOR DE IDADE, o requerimento descrito neste item, não irá aparecer em seu usuário, mas sim no usuário do responsável legal cadastrado no momento da inscrição, que utilizará os mesmos passos descritos no **item III**, utilizando como login e senha o seu CPF, e acessará o link "**PAIS**"

# 

✓ Os dados pessoais constantes no requerimento de matrícula, são um reflexo do que foi preenchido no momento de inscrição no processo seletivo, caso algum dado esteja divergente, não se preocupe, posteriormente a Insituição ao receber a documentação realizará a correção.

✓ Baseado no perfil do acadêmico (idade/sexo/curso) a própria plataforma digital faz o filtro de quais documentos descritos no Item II devem compor o dossiê do acadêmico.

✓ Caso a Plataforma SEI identifique inconsistências em seu cadastro, ela solicitará que revise seus dados pessoais, requisitando que se corrija alguma informação incompleta, tal como Endereço ou número de telefone.

**IV.** Ao Aceitar o Requerimento de Matrículas, aparecerá a tela informando sobre a Documentação a ser entregue, deve-se então clicar em **ENTREGAR DOCUMENTO**.

| UnirG                                                                                                    | PROCEDIMENTO DE MATRÍCULA<br>Aprovados em Processo Seletivo – Calouros – Vestibular Tradicional – Curso de Medicina |
|----------------------------------------------------------------------------------------------------|----------------------------------------------------------------------------------------------------|
|                                                                                                    | Secretaria Geral Acadêmica                                                                                          |
| Www.unirg.edu.br                                                                                                    |                                                                                                    |
| Prezado(a) Marcelinho Carioca,<br>Consta em nosso sistema pendências de documentos<br>Documentos:<br>1 - Certidão de Nascimento/Casamento<br>2 - Cédula de Identidade / Registro Geral<br>3 - CPF- Cadastro de Pessoa Física<br>4 - Comprovante de Residência<br>5 - Certidão de Conclusão do Ensino Médio<br>6 - Certidiado de Conclusão do Ensino Médio<br>6 - Histórico Escolar de Ensino Médio<br>Atenciosamente,<br>Secretaria Acadêmica | em sua matrícula, olíque no menu de documentação de matrícula e verifíque suas pendências.                          |
|                                                                                                    |                                                                                                    |
|                                                                                                    |                                                                                                    |
|                                                                                                    | ENTREGAR DOCUMENTO                                                                                                  |

IMAGEM 02: Tela que apresenta os documento obrigatórios para realização da matrícula.

V. O sistema te redirecionará para tela DOCUMENTOS ENTREGUES onde deverá realizar-se o upload /anexar individualmente os documento solicitados. Lembrado que os documentos que possuem frente e verso, devem ser digitalizados no mesmo arquivo. Ao realizar o upload de todos os documentos, deve-se clicar no ícone GRAVAR.

| ial 👘  | Entregue                                                             | Pendente        |          | Pendente Aprovação   |                | Docume        | nto Rejeitado   |      |
|--------|----------------------------------------------------------------------|-----------------|----------|----------------------|----------------|---------------|-----------------|------|
| n-line | ~                                                                    | •               |          | <b>A</b>             |                |               | 0               |      |
| rrl+i) | TIPO DOCUMENTO                                                       | DATA DE ENTREGA | ENTREGUE | MOTIVO INDEFERIMENTO | ARQUIVO FRENTE | ARQUIVO VERSO | ARQUIVO ASSINAD | O/GE |
|        | 16 - Comprovante de Votação / Certidão de Quitação Eleitoral         |                 | •        |                      | 🔝 🗡            |               |                 |      |
|        | 1 - Certidão de Nascimento/Casamento                                 |                 | ٠        |                      | 🗾 🗾 🖌          |               |                 |      |
|        | 2 - Cédula de Identidade / Registro Geral                            |                 | ۰        |                      | 🔝 🖌            |               |                 |      |
|        | 3 - CPF- Cadastro de Pessoa Física                                   |                 | ۰        |                      | 2              |               |                 |      |
|        | 4 - Comprovante de Residência                                        |                 | ۰        |                      | 2 🖌            |               |                 |      |
|        | 5 - Certidão de Conclusão do Ensino Médio                            |                 | ۰        |                      | 2 🖌            |               |                 |      |
|        | 5 - Certificado de Conclusão do Ensino Médio                         |                 | ۰        |                      | 2 🖌            |               |                 |      |
|        | 6 - Histórico Escolar de Ensino Médio                                |                 | ۰        |                      | 2              |               |                 |      |
|        | 7 - Titulo de Eleitor                                                |                 | ۰        |                      | 🔝 📈            |               |                 |      |
|        | 8 - Carteira de Reservista / Certificado de Dispensa de Incorporação | D               | ۰        |                      | 2              |               |                 |      |
|        | Dados Gravados com Sucesso                                           |                 |          |                      |                |               |                 |      |

IMAGEM 03: Rol de documentos que compoem o Dossiê Acadêmico do Aluno.

# **OBSERVAÇÕES:**

- 1. Os documentos de entrega obrigatória para realização da matrícula, são os indicados com seta vermelha na IMAGEM 03;
- Para o menor de idade, além dos dois documentos do item anterior, o sistema abrirá um terceiro ícone Obrigatório a ser anexado: RESPONSÁVEL LEGAL - RG e CPF que deverá ser um Documento Pessoal com Foto e o CPF em arquivo único.
- Aparecerá sempre a relação de todos os documento que compoem o dossiê acadêmico (IMAGEM 03), entretanto, para os documentos indicados com a seta verde, o candidato tem a faculdade de entregar no processo de matrícula ou até 60 (sessenta) após início das aulas.

VII. Após gravar, o sistema apresentará o símbolo <sup>44</sup>, que indica que o documento foi postado comsucesso, e seguiu para ser analisado pelo funcionário da Instituição, podendo ser Aprovado ou Rejeitado.

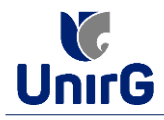

| 1.1 | Documentos Entregues                                                 |                 |          |                      |                |               |                      |
|-----|----------------------------------------------------------------------|-----------------|----------|----------------------|----------------|---------------|----------------------|
|     | Entregue                                                             | Pendente        |          | Pendente Aprovaçã    | •              | Docume        | nto Rejeitado        |
|     | ~                                                                    | •               |          | ۵                    |                |               | 0                    |
|     | TIPO DOCUMENTO                                                       | DATA DE ENTREGA | ENTREGUE | MOTIVO INDEFERIMENTO | ARQUIVO FRENTE | ARQUIVO VERSO | ARQUIVO ASSINADO/GED |
|     | 16 - Comprovante de Votação / Certidão de Quitação Eleitoral         |                 | •        |                      | 2              |               |                      |
|     | 1 - Certidão de Nascimento/Casamento                                 | 11/12/2023      | Δ 🖊      |                      | 🛓 🛓 🔟 🔍        |               |                      |
|     | 2 - Cédula de Identidade / Registro Geral                            | 11/12/2023      | Δ 🗡      |                      | 🛓 🛓 🛍 🔍        |               |                      |
|     | 3 - CPF- Cadastro de Pessoa Física                                   | 11/12/2023      | ▲ ▲      |                      | 1 🛃 🔟 🔍        |               |                      |
|     | 4 - Comprovante de Residência                                        | 11/12/2023      | Δ 🖌      | -                    | 🕹 🛓 🛍 🔍        |               |                      |
|     | 5 - Certidão de Conclusão do Ensino Médio                            | 11/12/2023      | 4        | •                    | 1 2 🔟 Q        |               |                      |
|     | 5 - Certificado de Conclusão do Ensino Médio                         | 11/12/2023      | 4        |                      | 1 🛃 💼 🔍        |               |                      |
|     | 6 - Histórico Escolar de Ensino Médio                                | 11/12/2023      | A 🖊      |                      | 🕹 🛓 🔟 🔍        |               |                      |
|     | 7 - Título de Eleitor                                                |                 | •        |                      | 2.             |               |                      |
| - 1 | 8 - Carteira de Reservista / Certificado de Dispensa de Incorporação | <u>,</u>        | •        |                      |                |               |                      |

IMAGEM 04: Tela após postar os Documentos.

# **FINALIZANDO A MATRÍCULA**

VIII. Transcorrido lapso temporal - geralmente superior a **06 (horas)** úteis após postagem dos documentos – o candidato terá a resposta se sua **MATRÍCULA** fora **DEFERIDA** ou **INDEFERIDA**.

#### a) MATRÍCULA DEFERIDA

► A Plataforma SEI-Otimize apresentará a tela inicial com mais funções a disposição do candidato. Entre essas novas opções o candidato Acessará o item **FINANCEIRO** – sub item **FINANCEIRO**.

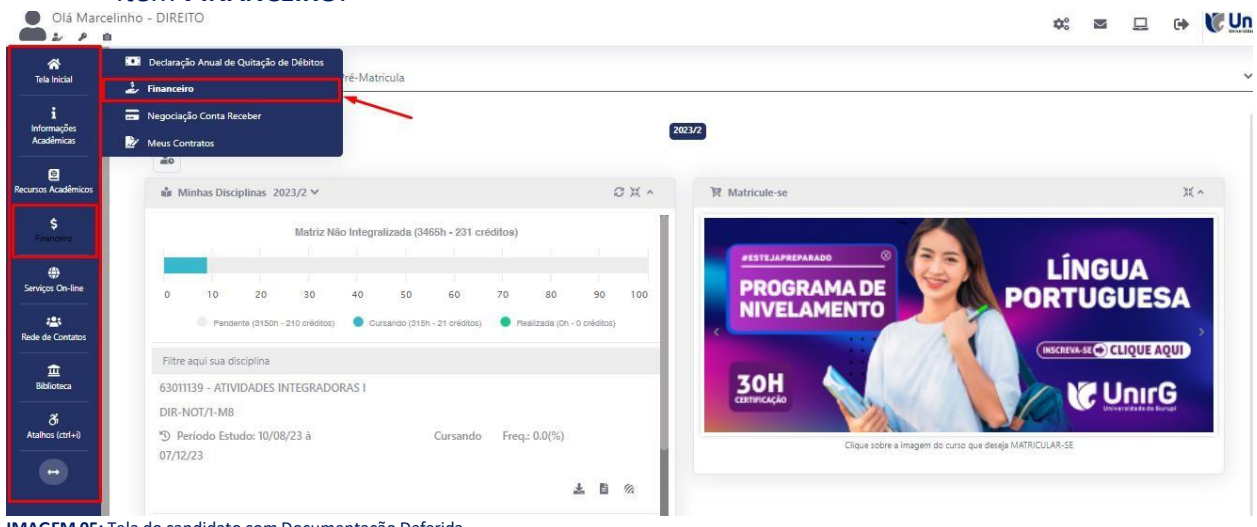

IMAGEM 05: Tela do candidato com Documentação Deferida.

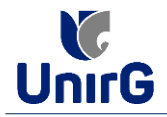

► Aparecerá o Item MINHAS CONTAS A PAGAR, selecionará então a opção EM ABERTO (VENCIDAS E A VENCER), que listará a conta a pagar referente a matrícula. Próximo passo é escolher a forma de pagamento: emissão de boleto ou cartão de crédito

| Contas a<br>Aberto (Ven<br>RIGEM<br>atrícula | a Pagar<br>Incidas e a Vencer)<br>DATA VENC.<br>02/12/23 | PARCELA   Matrícula         | Q CONSULTAR<br>VALOR BASE<br>R\$ 769,67                                      | DESCONTOS<br>RS 60,77         | ACRÉSCIMOS                                                                               | VALOR A PAGAR                 | aixar Boleto                  | SITUAÇÃO                                                                              | OPÇÕ                          |
|----------------------------------------------|----------------------------------------------------------|-----------------------------|------------------------------------------------------------------------------|-------------------------------|------------------------------------------------------------------------------------------|-------------------------------|-------------------------------|---------------------------------------------------------------------------------------|-------------------------------|
| Aberto (Ven<br>RIGEM<br>Itrícula             | ncidas e a Vencer)<br>DATA VENC.<br>02/12/23             | PARCELA     Matrícula       | Q CONSULTAR<br>VALOR BASE<br>R\$ 769,67                                      | DESCONTOS<br>R\$ 60,77        | ACRÉSCIMOS                                                                               | VALOR A PAGAR                 | valor pago                    | SITUAÇÃO                                                                              | ΟΡÇŐ                          |
| RIGEM<br>Itrícula<br>TOTALIZ                 | DATA VENC.<br>02/12/23                                   | PARCELA<br>Matrícula        | VALOR BASE<br>R\$ 759,67                                                     | DESCONTOS<br>R\$ 60,77        | ACRÉSCIMOS                                                                               | VALOR A PAGAR                 | VALOR PAGO                    | SITUAÇÃO                                                                              | OPÇČ                          |
| tricula<br>TOTALIZ                           | 02/12/23                                                 | Matrícula                   | R\$ 769,67                                                                   | R\$ 60,77                     |                                                                                          |                               |                               |                                                                                       |                               |
| TOTALIZ                                      |                                                          |                             |                                                                              |                               | R\$ 0,00                                                                                 | R\$ 698,80                    | R\$ 0,00                      | A Receber                                                                             | 11                            |
| TOTALIZ                                      |                                                          | TOTAL VAL                   | LOR BASE                                                                     | TOTAL CANCELADO               | TOTAL NEG                                                                                | GOCIADO TI                    | OTAL VALOR PAGO               | TOTAL VALO                                                                            | RAP.GAR                       |
|                                              | ZADORES:                                                 | 759                         | ,57                                                                          | 0,00                          | 0,0                                                                                      | 0.                            | 0,00                          | 1                                                                                     | ,80                           |
|                                              |                                                          |                             |                                                                              |                               | Recebime                                                                                 | nto via cartã                 | o de crédito                  | /                                                                                     |                               |
| Dados Cons                                   | sultados com Suces                                       | so                          |                                                                              |                               | Recebine                                                                                 |                               |                               |                                                                                       |                               |
|                                              |                                                          |                             |                                                                              |                               |                                                                                          |                               |                               |                                                                                       |                               |
|                                              |                                                          |                             |                                                                              |                               |                                                                                          |                               |                               |                                                                                       |                               |
|                                              |                                                          |                             |                                                                              |                               |                                                                                          |                               |                               |                                                                                       |                               |
|                                              | Dados Con:                                               | Dados Consultados com Suces | Dados Consultados com Sucesso<br>ESENVOLVIDO POR OTIMIZE-TI Versão SEI - 8.0 | Dados Consultados com Sucesso | Dados Consultados com Sucesso<br>ESENVOLVIDO POR OTIMIZE-TI Versão SEI - 8.0.2.73.149368 | Dados Consultados com Sucesso | Dados Consultados com Sucesso | Dados Consultados com Sucesso ESENVOLVIDO POR OTIMIZE-TI Versão SEI - 8.0.2.73.149368 | Dados Consultados com Sucesso |

IMAGEM 06: Tela para retirada do boleto de pagamento ou efetivação de pagamento via cartão de crédito.

Após a Compensação do valor monetário referente, a matrícula estará EFETIVADA.

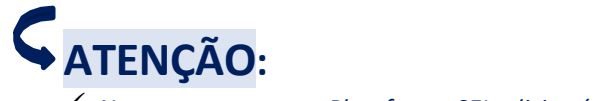

✓ Nesse novo acesso, a Plataforma SEI solicitará que o candidato altere sua senha.

#### b) MATRÍCULA INDEFERIDA

► Ao acessar o seu usuário na Plataforma SEI-Otimize, o sistema trará a alerta sobre a pendência de documento, informando qual documento e os motivos que fizeram ser rejeitado

| Olá Marcelinho - MEDICINA                                                                                                    | <b>\$</b> ° | •       | Un     | IrG |
|----------------------------------------------------------------------------------------------------|-------------|---------|--------|-----|
| <ul> <li>c</li> <li>c</li> <lic< li=""> <li>c<!--</th--><th></th><th>ж.»</th><th>~</th><th>-</th></li></lic<></ul> |             | ж.»     | ~      | -   |
| https://seiunirg.edu.br/visaoAluno/telalnicialVisaoAlunoshtml?embedded=true# 2.73.149576                                                                                                    | SSÃO EX     | PIRA EM | 44 MIN |     |

IMAGEM 07: Exemplo de indeferimento de documento e suas motivações.

► Ao clicar no item ENTREGAR DOCUMENTO, será redirecionado para o ícone descrito no item IV deste tutorial, e após sanar a pendência descrita, realizará

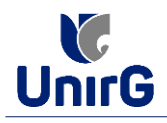

Caso seja aceito o novo documento, seguirá os trâmites descritos no subitem A)
 <u>MATRÍCULADEFERIDA.</u>

**IX.** Caso julgue necessário, acesse ao **VÍDEO TUTORIAL** disponível no site da Instituição publicado no link <u>http://www.unirg.edu.br/aluno/secretaria-virtual/</u>, aba Matrícula de Calouros e Pedidos de Vaga.

X. Não é necessário enviar o comprovante de pagamento para a Instituição.

XI. Em tempo oportuno, a Instituição solicitará a apresentação da documentação original.